## Οδηγίες ενεργοποίησης λογαριασμού και εγκατάστασης του Webex

1. Ανοίγουμε το email που έχουμε λάβει από τη cisco και κάνουμε κλικ στο Activate:

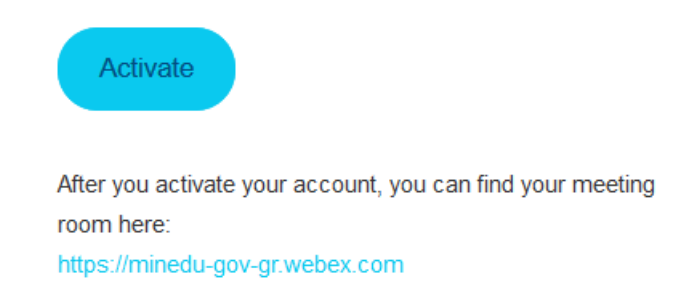

2. Δημιουργούμε ένα κωδικό ασφαλείας που να περιέχει τουλάχιστον 8 χαρακτήρες με τουλάχιστον 1 μικρό γράμμα, τουλάχιστον 1 κεφαλαίο, τουλάχιστον 1 αριθμό και τουλάχιστον 1 σύμβολο. Τον γράφουμε και στα δύο πλαίσια. Σημειώνουμε τον κωδικό για να μην τον ξεχάσουμε και αν μας ρωτήσει αν θέλουμε να αποθηκευθεί ο κωδικός επιλέγουμε ναι για να μην τον πληκτρολογούμε κάθε φορά. Έπειτα πατάμε Save & Sign In.

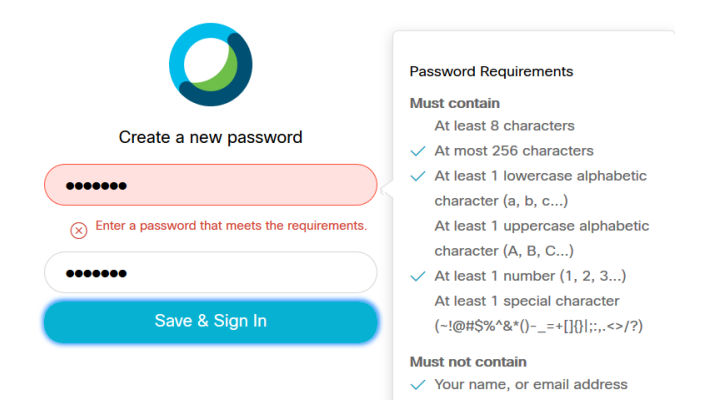

 Έπειτα μεταφερόμαστε στην επόμενη σελίδα. Κάνουμε κλικ στο Sign In που βλέπουμε πάνω δεξιά:

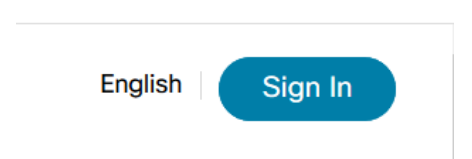

4. Εισάγουμε το email (στο οποίο μας ήρθε η ειδοποίηση) και πατάμε Next:

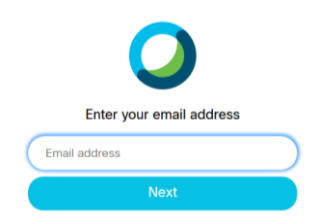

5. Ορίζουμε μια φωτογραφία προφίλ. Στο παρακάτω πλαίσιο πατάμε Next:

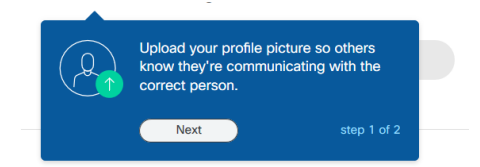

6. Κάνουμε κλικ πάνω στο πλαίσιο του προφίλ (στη λέξη Change):

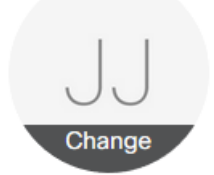

 Εμφανίζεται το πλαίσιο των προσωπικών πληροφοριών, κάντε κλικ πάνω στη θέση για φωτογραφία και ορίστε μια εικόνα προφίλ από τον Η/Υ σας:

| Personal Info   |                   |
|-----------------|-------------------|
|                 |                   |
| Display Name    | jsvamas jsvamas   |
| First/Last Name | jsvarnas jsvarnas |

8. Στη συνέχεια πατήστε στα αντίστοιχα πλαίσια και γράψτε το όνομα και το επώνυμό σας. Πατάμε Save και το βελάκι δίπλα στο Full Name. Και κάνοντας κλικ στο βελάκι δίπλα στο Account settings επιστρέφουμε στην αρχική οθόνη.

| ÷ | Full Name  |         |             |
|---|------------|---------|-------------|
|   |            |         |             |
|   | First Name | Γιάννης |             |
|   | Last Name  | Σβάρνας |             |
|   |            |         | CANCEL SAVE |
|   |            |         |             |

9. Έπειτα κλικ στο downloads:

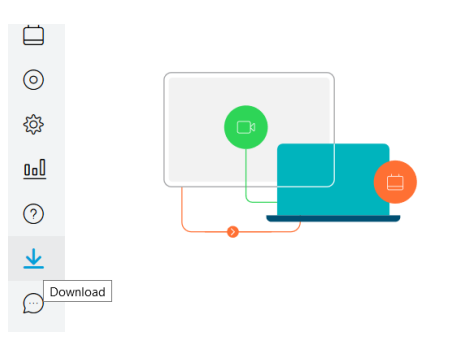

10. Κάντε κλικ στο Download και αποθήκευση αρχείου :

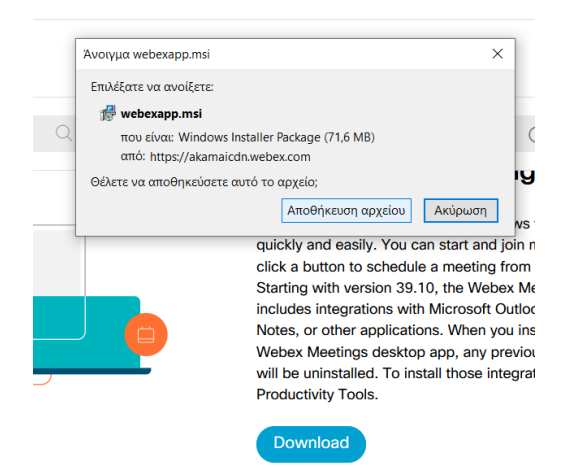

11. Αφού κατέβει το αρχείο webexapp.msi ανοίξτε το, πατήστε ΟΚ αν σας ρωτήσει αυτό:

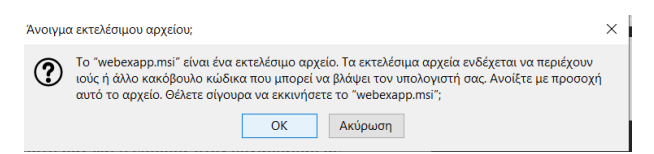

- 12. Έπειτα επιλέξτε διαδοχικά Εκτέλεση, τσεκάρετε το πλαίσιο 'Ι agree...' και πατήστε Next και έπειτα Install. Πατήστε ΟΚ αν σας ρωτήσει για αλλαγές στον Η/Υ σας. Όταν ολοκληρωθεί η εγκατάσταση πατάμε Finish.
- 13. Κατά πάσα πιθανότητα θα ανοίξει μόνη της η εφαρμογή (έχει τοποθετηθεί και συντόμευση στην επιφάνεια εργασίας αν δεν ανοίξει). Επίσης θα έχει κρατήσει το email μας. Αν όχι το πληκτρολογούμε και πατάμε Next:

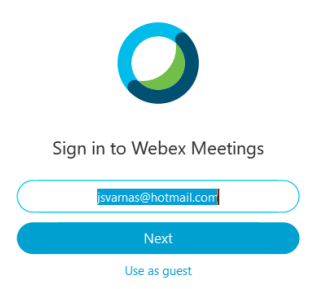

14. Θα ανοίξει το παράθυρο της εφαρμογής:

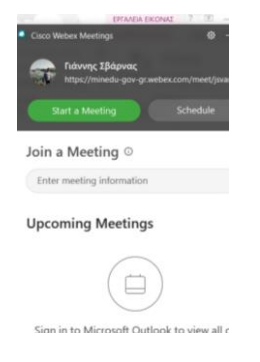

15. Για τη χρήση της εφαρμογής, παρακολουθήστε το βίντεο από το σάιτ του υπουργείου από εδώ:

https://www.youtube.com/watch?v=qQIx91b3WMk

Επίσης διαβάστε αναλυτικές οδηγίες από το σάιτ του υπουργείου για περαιτέρω οδηγίες:

https://www.minedu.gov.gr/anastoli-leitourgias-ekpaideftikon-monadon/44445-21-03-2020-odigies-gia-tin-eks-apostaseos-ekpaidefsi